# Rによる統計分析

以下では

- 1.Rをインスツールする
- 2. データを読み込む
- 3. いくつかの統計量の計算
- 4. 偏差値の計算
- 5. それぞれのデータを取り出す
- 6. 散布図を描く

について説明する。

### 1. R をインスツールする

(これは家で自分のパソコンなどにインスツールする場合に参考にして下さい)。

統計ソフト R をインスツールするには

(Windows 版)) <u>https://cran.r-project.org/</u> に行き、「Download R for Windows」→「base」→「Download R x.y.z for Windows」(ここで x, y, z は何か数字が入る。例えば 4.01.など)をクリ ックして、インスツーラーをダウンロード(どこかに保存して実行)。

(Mac 版)多少複雑。<u>http://aoki2.si.gunma-u.ac.jp/R/begin.html</u> を参照。

#### 2. データを読み込む

以下では read.table() 関数を使ってテキストファイル(拡張子が .txt のファイル)のデー タの読み込み方を説明する。

#### 2.1 データの用意

テキストファイルにデータを用意する。以下では exam.txt というファイルにある 3 列のデータを読 み込む(ある講義の試験の結果)のデータ。exam.txt を開いてデータを確認すると

(exam.txt のデータ) ## Results of three exams for a class mid1 mid2 final 56 46 9 28 16 13 41 31 11 81 47 18

となっている。1 列目は中間試験 1、2 列目は中間試験 2、3 列目は期末試験の結果である。この ファイルを適当なディレクトリに保存する。保存したディレクトリを覚えておくように。

### 2.2 作業ディレクトリの変更

R を起動し R の画面のメニュー・バーから「ファイル」→「ディレクトリの変更」によってデータ (exam.txt) が置いてあるディレクトリを指定。確認のため

> dir()

と入力すると、現在の作業ディレクトリにあるファイルが全て表示されるので、そこに exam.txt があるか確認する。

2.3 read.table() 関数による読み込み

次のコマンドを実行する(以下を打ち込んでエンター・キーを押す)

> exam=read.table("exam.txt",head=TRUE,skip=1)

これは exam.txt にあるデータに exam という名前を付けて R に読み込みという命令を実行して いる。1番目の引数は読み込むデータの拡張子込のファイル名、2番目の因数 header = TRUE は実際に読み込むデータの最初の行に各データの名前が入っている事を R に知らせるためのも のである(もし各データ系列の名前(変数名)がなく、数字のデータから始まっていれば header = FALSE とする)。3 番目の因数にはファイルのデータのうち最初の何行かを飛ばして読み込みを 開始するときに使用する(skip = k 。で最初の k 行を読み込まないようにする事ができる)。

実際に読み込めたかどうかを確認するには head() 関数を使うとよい。データの最初の 5 行 を読み込むには

> head(exam, 5)

#### と打ち込んでエンター・キーを押すと

| m | id1 | mid2 | final |
|---|-----|------|-------|
| 1 | 56  | 46   | 9     |
| 2 | 28  | 16   | 13    |
| 3 | 41  | 31   | 11    |
| 4 | 81  | 47   | 18    |
| 5 | 72  | 51   | 18    |

のように表示される。データの読み込まれていることがわかる。

### 3. いくつかの統計量の計算

#### 3.1 標本平均と標本中央値の計算

与えられたデータの標本平均を計算する。今 mid1 の列にあるデータの平均を計算するには

> mean(exam\$mid1)

#### と入力する。同様に標本中央値を計算するには

> median(exam\$mid1)

### と入力する。

#### 3.2 標本分散と全標本分散の計算

標本の大きさを n とすると、標本 {x1,...,xn}に対して、標本分散は

標本分散 = 
$$\frac{1}{n-1}\sum_{i=1}^{N}(x_i - \overline{x})^2$$

全標本分散は

全標本分散 = 
$$\frac{1}{n} \sum_{i=1}^{N} (x_i - \overline{x})^2$$

と定義される。ここで x は標本平均である。

標本分散は

```
> var(exam$mid1)
```

によって計算できる。上記は n-1 で割って計算した分散の値であるが、これを全標本分散の値 に直すには、(n-1)/nを掛けてあげればよい。まず標本の大きさn を求めるには

> n=length(exam\$mid1)

と入力する。length()は列ベクトルの長さを出力する関数である。この nを用いて

> ((n-1)/n) \*var(exam\$mid1)

と入力すれば全標本分散が求まる。ここで "\*" は積を表す。たとえば 2\*3 は 2×3 を意味し ており答えは 6 となる。

#### 3.3 標本標準偏差と全標本標準偏差の計算

標本標準偏差は

```
> sd(exam$mid1)
```

によって計算できる。これは標本分散の平方根である。全標本標準偏差は全標本分散の平方根 をとったものであるが、これはまず

> v=((n-1)/n)\*var(exam\$mid1)

によって全標本分散を計算し (v が全標本分散の値である)、その平方根を

> sqrt(v)

によって計算すれば求まる。ここで sqrt()は平方根を計算する Rの関数である。

#### 3.4 共分散と相関係数の計算

mid1 と mid2 データの共分散を計算するには

> cov(exam\$mid1,exam\$mid2)

#### と入力する。さらに mid1 と mid2 の相関係数を計算するには

> cor(exam\$mid1,exam\$mid2)

と入力する。

### 4. 偏差値の計算

偏差値は以下のように計算できる。まず標準(基準)化をする。

- > m=mean(exam\$mid1)
- > s=sd(exam\$mid1)
- > nmid1=(exam\$mid1-m)/s

nmid1 がそれぞれの点数が標準化されたものである。"-"は引き算、"/"は除算を意味 している。mはスカラーだが R において、上記のようにベクトルからスカラーを引くと、ベクトルの各 要素からそのスカラーの値を引いたものが計算される。以下に見るように足し算についても同様 の事が成立する。

nmid1 を使って偏差値を計算するには

- > smid1=10\*nmid1+50
- と入力する。偏差値の標本平均と標本分散を計算するには
  - > mean(smid1)
  - > sd(smid1)

と入力すればよい。50と10になっているはずである。

#### 5. それぞれのデータを取り出す

上記に分析において、まず exam というおおもとのデータを作り、その各列にある mid1 というデ ータを使用する際には、exam にあるデータであるという事を R にわからせるために exam\$mid1 と打ち込まなければならなかった。しかしながら毎度毎度 exam\$ を打ち込むのは面倒であるの で、mid1 だけを取り出しておきたい。そこで新しく

> mid1=exam\$mid1

というデータを作る。こうしておくと便利である。たとえば標本平均を計算するにでも、以前は mean (exam\$mid1)と入力しなければならなかったが、今後は

> mean(mid1)

でまったく同じ結果を得ることができる。

#### 練習問題

1. mid2、final データについて標本平均、標本標準偏差、を計算せよ

- 2. mid1 データの 56 の偏差値とmid2 データの 47 の偏差値を計算せよ。
- 3. mid1 と final データの相関、mid2 と final データの相関を計算せよ。

# 6. 散布図を描く

exam データにある mid1 と mid2 の散布図を描いてみよう。

- > mid1=exam\$mid1
- > mid2=exam\$mid2
- > plot(mid1,mid2)

と入力すると mid1 を X 軸、mid2 を Y 軸とする以下のような散布図が描かれる。

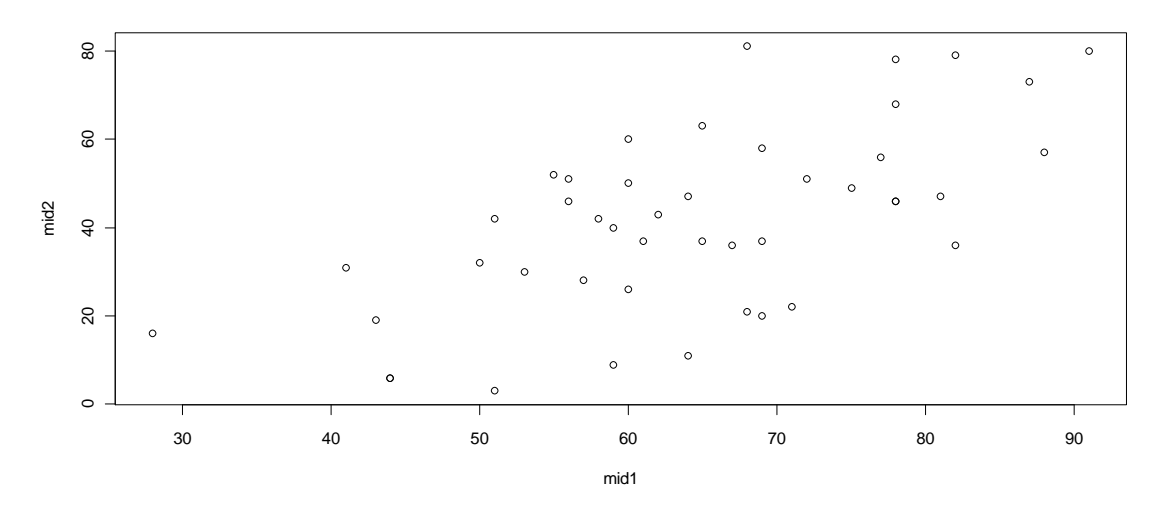

# 6.1. 図にタイトル、X軸、Y軸にラベルをつける

以下のコマンドで、上記の散布図に図のタイトルとX軸とY軸の名前を追加できる。

> plot(mid1,mid2,main="Two midterms",xlab="midterm 1",ylab="midterm 2")

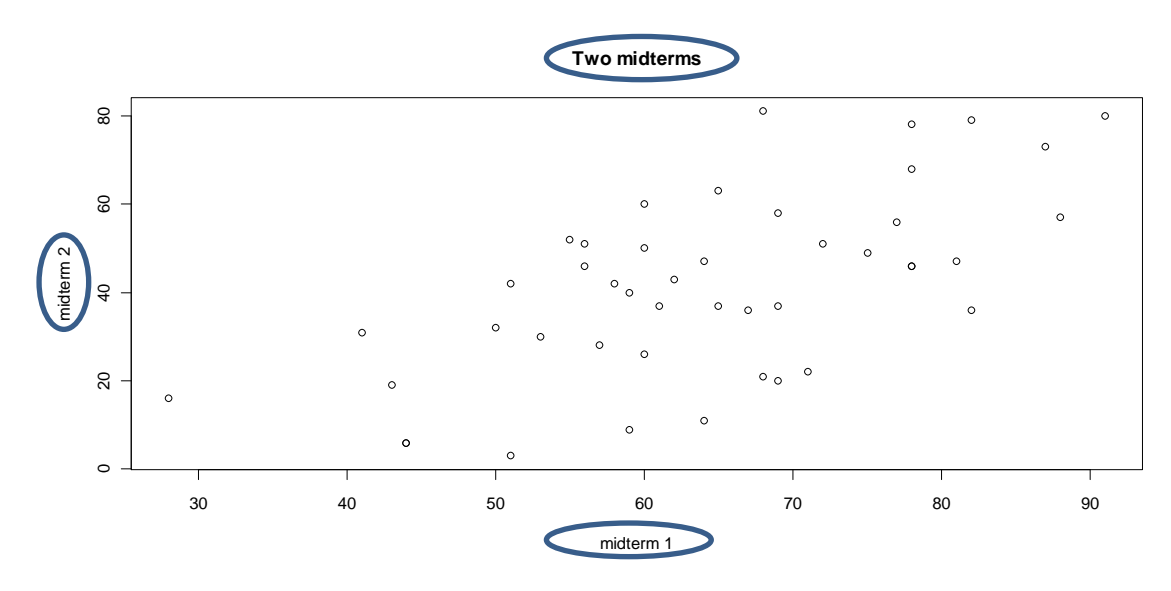

### また X 軸の下にサブタイトルを挿入するには

> plot(mid1,mid2,main="Two midterms",xlab="midterm 1",ylab="midterm 2", sub="Statistics")

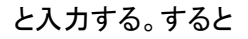

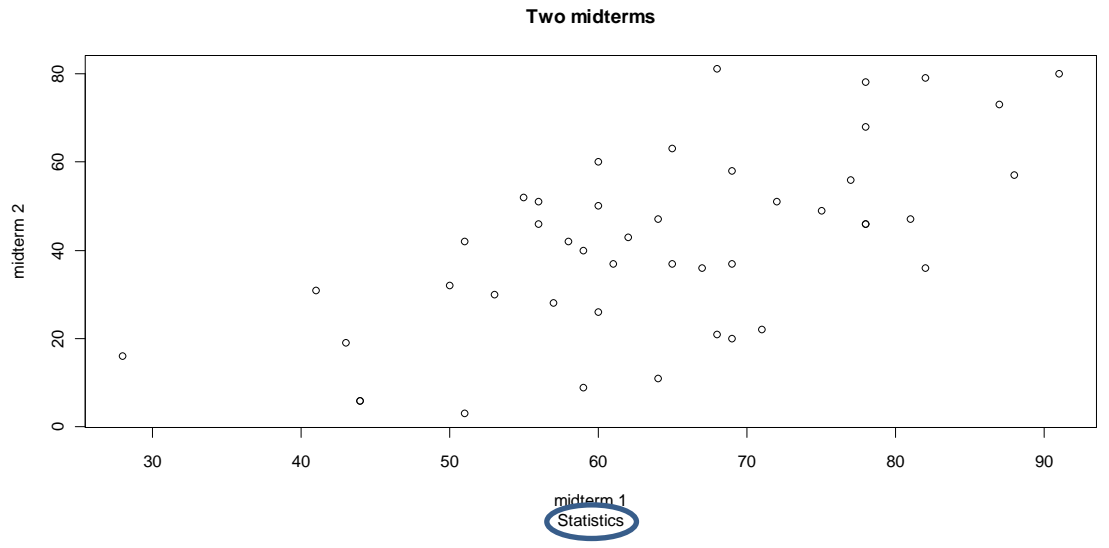

というように X 軸の下にサブタイトルが挿入される。

# 6.2. 図のマーカーの種類を変える

(以下では簡単化のためにタイトルや軸ラベルはつけていないが、plot()の中に上記の main や xlab を指定すればもちろんつけることができる)

図のマーカーの種類を変えるには pch の値を変える。例えば

> plot(mid1,mid2,pch=4)

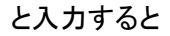

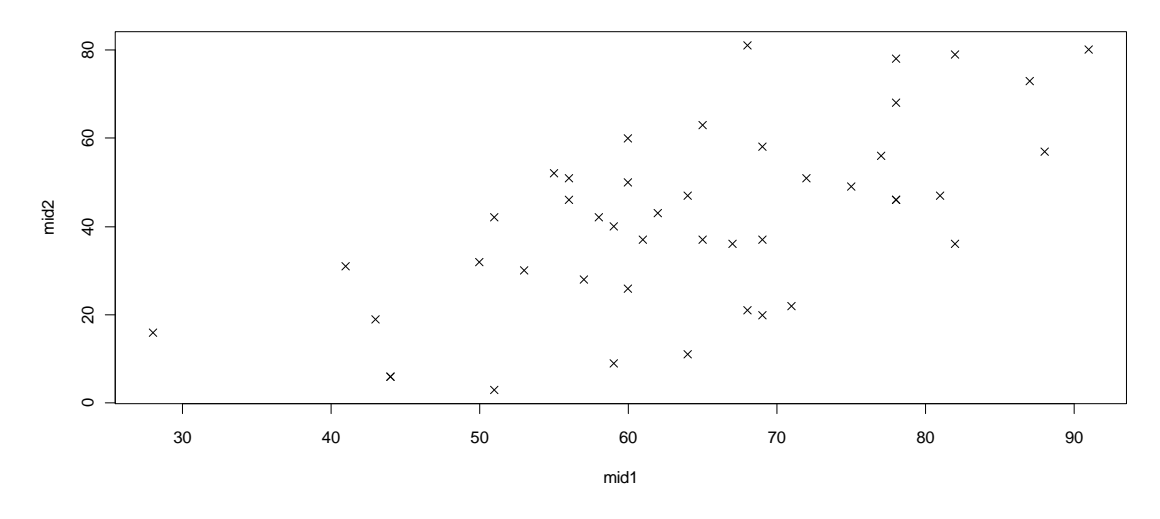

のような散布図を得る。上記の例では "○" から "×" に マーカーが変わっている。pch は1から

25までの数字をとり、それぞれの数字に対応してマーカーが変わる。主なものには 1: ○, 2:△, 3:+, 4:×, 22:□ などがある。

マーカーを大きくするには cex を用いる。たとえばマーカーの大きさを 3 倍にしたい場合は > plot(mid1,mid2,cex=3)

と入力すれば

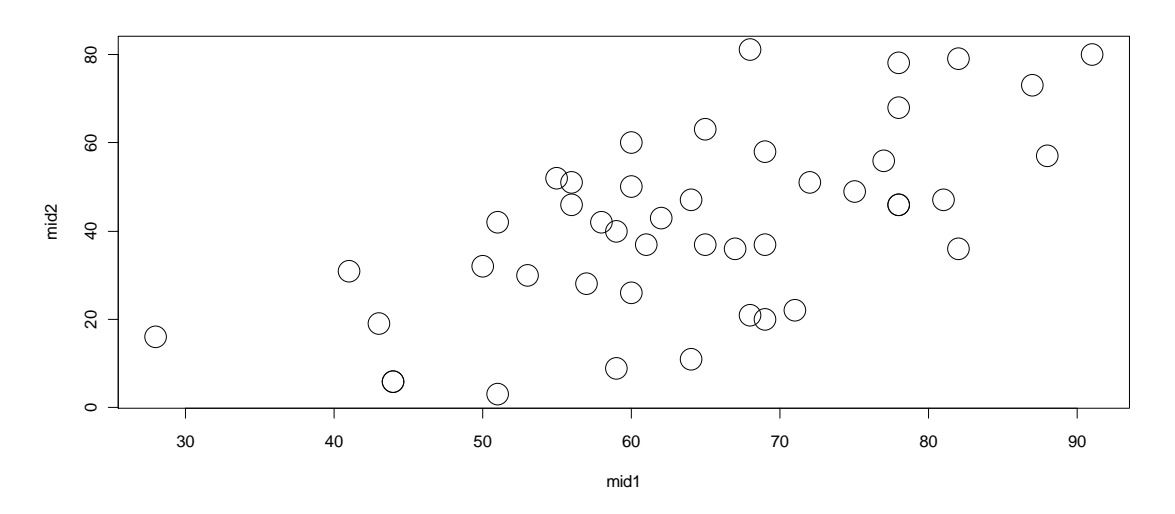

のような図が表示される。またマーカーの色を変更することもできる。これには col を用いる。た とえばマーカーの色を赤色にしたい場合には

> plot(mid1,mid2,col="red")

とする。主なものに 青: blue, 緑: green, 黄色: yellow などがある。どのような色が使用可能かどうかは

> colors()

# またマーカーの線の太さを変えたいときには lwd を用いる。たとえば

> plot(mid1,mid2,lwd=5)

と入力すれば

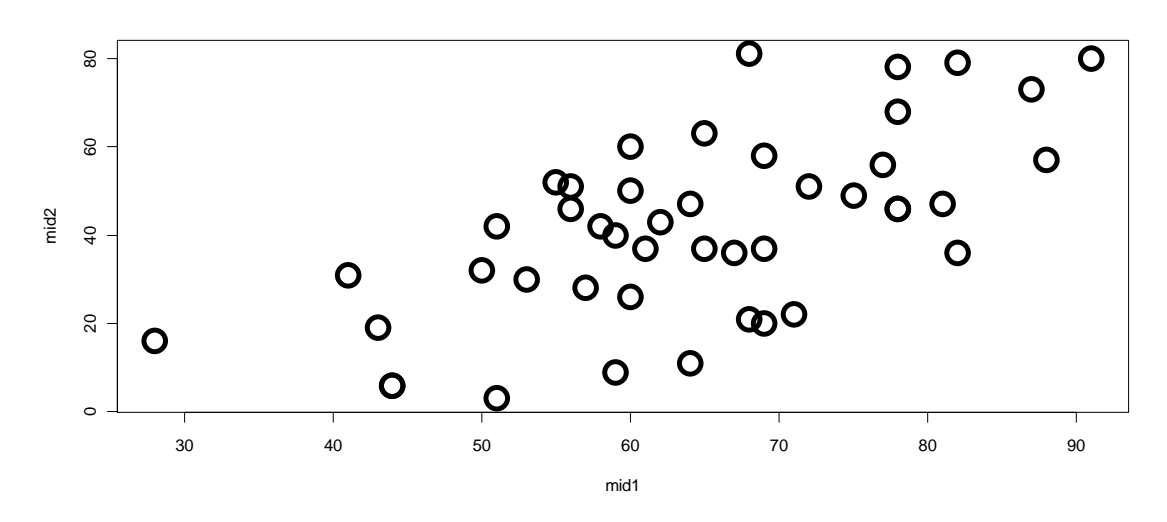

のようにマーカーの線の太さを変更することができる。太さに応じて数字を大きくする。

# 6.3 図の軸の範囲を変える

通常 plot() 関数によって散布図を描くと、X 軸とY 軸の範囲は R が自動的に設定する。これ を変えるには xlim および ylim を用いる。例えば、X 軸の範囲を 0 から 100、Y 軸の範囲を 0 から 90 にするには

> plot(mid1,mid2,xlim=c(0,100),ylim=c(0,90))

と入力すると以下の図を得る。

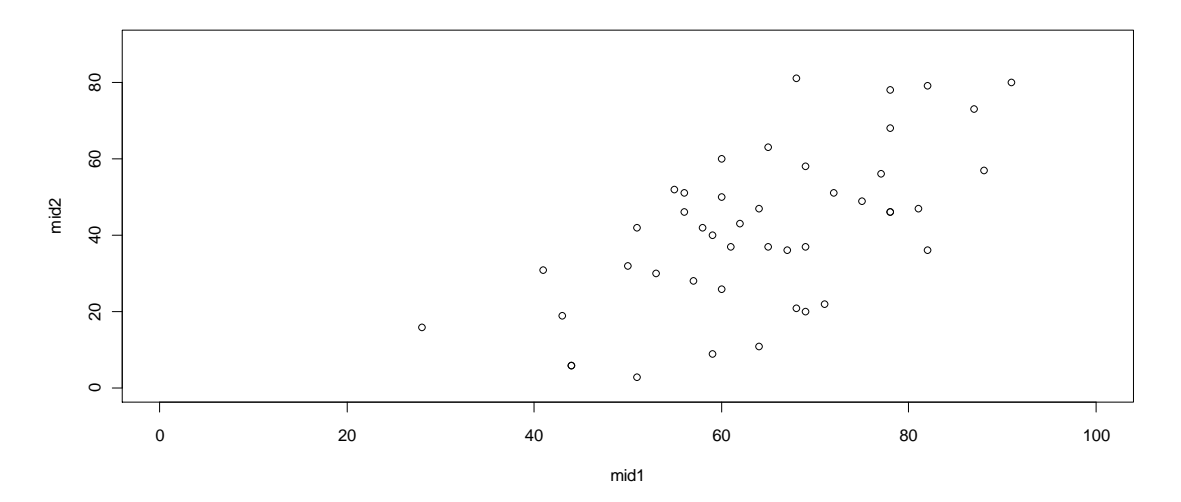

# 練習問題

1. {mid2, final} と {mid1, final} の散布図を□ というマーカーで描いてみる.

2. (1)で描いた散布図のマーカーの大きさ、線の太さと色をそれぞれ 3,5,緑に変えてみよう。

3. (1)、(2)で描いた散布図に適当なタイトルと軸ラベルを挿入してみよう。